## Σημαντικές οδηγίες ασφαλείας

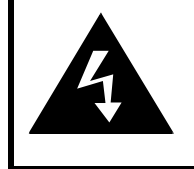

# CAUTION

#### RISK OF ELECTRIC SHOCK DO NOT OPEN!

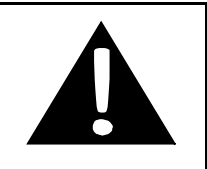

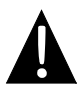

Το θαυμαστικό μέσα σε ισόπλευρο τρίγωνο σκοπό έχει να ειδοποιήσει το χρήστη για την ύπαρξη σημαντικών οδηγιών λειτουργίας και συντήρησης (σέρβις) στην τεκμηρίωση που συνοδεύει τη συσκευή.

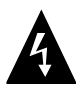

Το σύμβολο της αστραπής με την αιχμή βέλους μέσα σε ισόπλευρο τρίγωνο, σκοπό έχει να ειδοποιήσει το χρήστη σχετικά με την παρουσία μη μονωμένης "επικίνδυνης ηλεκτρικής τάσης" στο εσωτερικό του περιβλήματος της συσκευής. Αυτή η ηλεκτρική τάση μπορεί να έχει αρκετό μένεθος ώστε να αποτελεί κίνδυνο ηλεκτροπληξίας νια ανθρώπους.

#### <u>ΠΡΟΣΟΧΗ</u>

- Για να μειώσετε τον κίνδυνο ηλεκτροπληξίας, μην αφαιρέσετε το κάλυμμα (ή το πίσω μέρος). Δεν υπάρχουν στο εσωτερικό της συσκευής εξαρτήματα που μπορούν να επισκευαστούν από το χρήστη. Αναθέτετε τις εργασίες σέρβις σε εξειδικευμένο προσωπικό σέρβις. Αποσυνδέετε το προϊόν από την πρίζα πριν το σέρβις ή όταν δεν χρησιμοποιείται για μεγάλη χρονική περίοδο.
- Ο κατασκευαστής δεν πρέπει να θεωρείται υπεύθυνος για ζημιά που προκαλείται από οποιεσδήποτε αντικαταστάσεις και τροποποιήσεις που δεν έχουν την έγκριση του κατασκευαστή ή εξουσιοδοτημένης μονάδας.
- Κίνδυνος έκρηξης αν τοποθετηθεί λανθασμένα η μπαταρία. Να την αντικαθιστάτε μόνο με ίδιου ή ισοδύναμου τύπου.

#### ΠΡΟΕΙΔΟΠΟΙΗΣΗ

Η συσκευή δεν πρέπει να εκτίθεται σε σταγόνες ή πιτσίλισμα υγρών και δεν πρέπει να τοποθετούνται πάνω της αντικείμενα που περιέχουν υγρά, όπως βάζα.

## Prestigio GeoVision 3120/4120/5120 – κατάλογος αξεσουάρ

| ΕΙΔΟΣ                                                                   | ονομασια                                             | TEM. |
|-------------------------------------------------------------------------|------------------------------------------------------|------|
|                                                                         | Φορτιστής αυτοκινήτου                                | 1    |
| 1                                                                       | Βάση τοποθέτησης                                     | 1    |
| ~                                                                       | Καλώδιο USB                                          | 1    |
|                                                                         | Στυλό αφής                                           | 1    |
|                                                                         | Δερμάτινη Θήκη<br>Μεταφοράς<br>(GeoVision 5120 μόνο) | 1    |
| Performance<br>()<br>()<br>()<br>()<br>()<br>()<br>()<br>()<br>()<br>() | CD προγράμματος<br>οδήγησης και<br>τεκμηρίωσης       | 1    |
| Persitopo<br>Executiva<br>mensagan                                      | Εγχειρίδιο Χρήστη                                    | 1    |
|                                                                         | Κάρτα εγγύησης                                       | 1    |

## <u>Πρόσοψη και Πλευρική όψη</u>

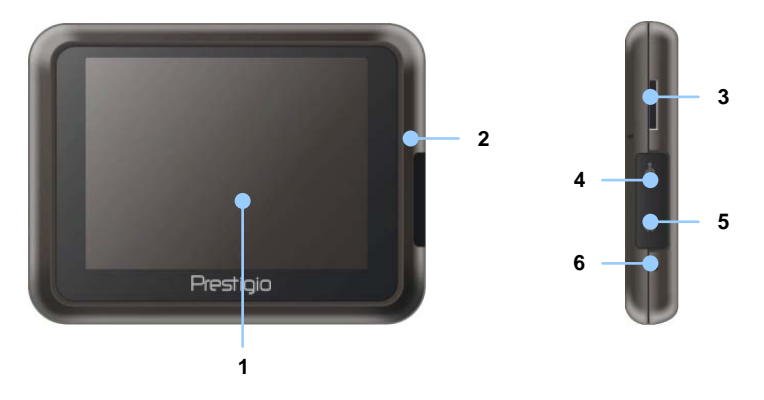

1. Οθόνη αφής LCD

Για να επιλέξετε εντολές του μενού ή για να καταχωρίσετε πληροφορίες, πατήστε την οθόνη με το στυλό αφής ή το δάκτυλο.

#### 2. Ένδειξη κατάστασης μπαταρίας

Η ένδειξη ανάβει με φωτεινό κεχριμπαρί χρώμα όταν η μπαταρία είναι πλήρως φορτισμένη και με κόκκινο χρώμα όταν φορτίζεται.

3. Υποδοχή κάρτας microSD

Δέχεται κάρτα μνήμης microSD για πρόσβαση σε δεδομένα ή για επέκταση μνήμης.

#### 4. Θύρα Mini-USB

Για σύνδεση σε καλώδιο USB για πρόσβαση σε δεδομένα ή φόρτιση της μπαταρίας

5. Υποδοχή ακουστικών

Για σύνδεση σε στερεοφωνικά ακουστικά ή σετ ακουστικών κεφαλής.

6. Κουμπί επαναφοράς

Πιέστε για επανεκκίνηση της συσκευής.

# Άποψη της κύριας

#### <u>Πίσω όψη και κάτοψη</u>

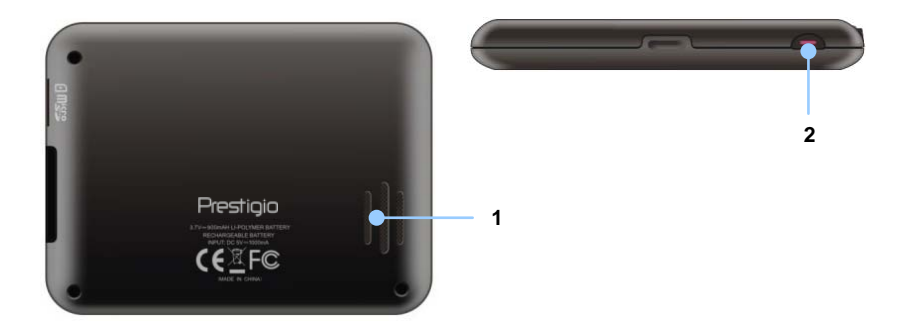

#### 1. Ηχείο

Για αναπαραγωγή ήχου, φωνής ή μουσικής.

#### 2. Κουμπί λειτουργίας

Το πιέζετε για ενεργοποίηση/απενεργοποίηση της συσκευής.

#### ΠΑΡΑΤΗΡΗΣΗ:

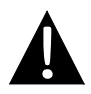

Πάντα πριν προσπαθήσετε να συνδέσετε τη συσκευή σε οποιαδήποτε εξωτερική μονάδα να βεβαιώνεστε ότι η συσκευή και οποιαδήποτε άλλη εξωτερική μονάδα συνδεδεμένη ή προς σύνδεση στη συσκευή έχουν απενεργοποιηθεί και έχουν αποσυνδεθεί από την παροχή ρεύματος.

#### Εισαγωγή κάρτας microSD

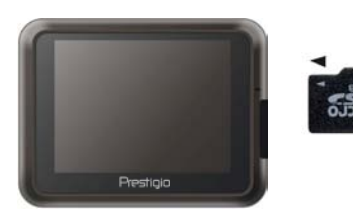

- Για να εισάγετε μια κάρτα microSD τοποθετήστε το τμήμα σύνδεσης προς τη συσκευή και την ετικέτα της κάρτας προς τη μπροστινή πλευρά της συσκευής.
- Για να αφαιρέσετε κάρτα microSD, πιέστε ελαφρά την άκρη της κάρτας για να ελευθερώσετε την ασφάλιση και τραβήξτε την κάρτα από την υποδοχή.

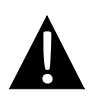

#### ΠΑΡΑΤΗΡΗΣΗ:

Πριν αφαιρέσετε την κάρτα microSD βεβαιωθείτε ότι καμία εφαρμογή δεν χρησιμοποιεί την κάρτα.

## Σύνδεση σε εξωτερική συσκευή USB (φόρτιση)

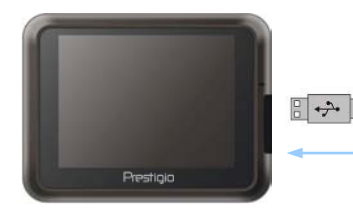

- Ανοίξτε το προστατευτικό λαστιχένιο κάλυμμα προς το μπροστινό μέρος της συσκευής.
- Εισάγετε το σύνδεσμο USB στην κατάλληλη θύρα USB.
- Για να αρχίσει η φόρτιση εισάγετε τον άλλο σύνδεσμο USB σε θύρα USB του υπολογιστή.

# Συνδέσεις της

#### <u>Σύνδεση σε ακουστικά</u>

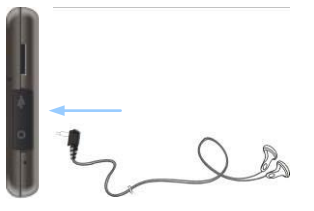

- Ανοίξτε το προστατευτικό λαστιχένιο κάλυμμα προς το μπροστινό μέρος της συσκευής.
- Εισάγετε το βύσμα των ακουστικών (ακουστικά δεν περιλαμβάνονται) στην κατάλληλη υποδοχή ακουστικών και έτσι η έξοδος ήχου από το ηχείο της συσκευής μεταφέρεται στα ακουστικά.

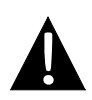

#### ΠΑΡΑΤΗΡΗΣΗ:

Η υπερβολικά δυνατή ένταση ήχου ενδέχεται να προκαλέσει βλάβη στην ακοή. Πριν συνδέσετε τα ακουστικά, χαμηλώστε την ένταση του ήχου και κατόπιν αυξήστε την βαθμιαία ως μια ευχάριστη στάθμη ακρόασης.

#### Σύνδεση σε φορτιστή αυτοκινήτου

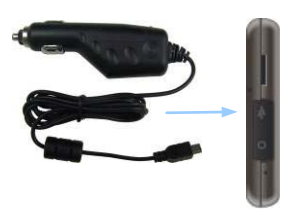

- Ανοίξτε το προστατευτικό λαστιχένιο κάλυμμα προς το μπροστινό μέρος της συσκευής.
- Εισάγετε το σύνδεσμο USB στην κατάλληλη θύρα USB.
- Για να αρχίσει η φόρτιση εισάγετε το σύνδεσμο φορτιστή αυτοκινήτου σε υποδοχή ρεύματος αξεσουάρ/αναπτήρα τάσης 5 V του οχήματος.

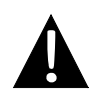

#### ΠΑΡΑΤΗΡΗΣΗ:

Για προστασία της συσκευής από απότομη αύξηση του ρεύματος, συνδέετε το φορτιστή αυτοκινήτου στην υποδοχή ρεύματος αξεσουάρ/αναπτήρα τάσης 5 V μόνον αφού έχετε θέσει σε λειτουργία τον κινητήρα του οχήματος.

#### Σχετικά με την επαναφορτιζόμενη μπαταρία

Η συσκευή είναι εξοπλισμένη με ενσωματωμένη επαναφορτιζόμενη μπαταρία. Φορτίστε πλήρως τη μπαταρία (για τουλάχιστον 8 ώρες) πριν την αρχική χρήση. Η ένδειξη κατάστασης της μπαταρίας φωτίζει σε κόκκινο χρώμα όταν η μπαταρία φορτίζεται, ενώ το χρώμα γίνεται φωτεινό κεχριμπαρί όταν ολοκληρωθεί η φόρτιση. Ο χρόνος φόρτισης είναι περίπου 2 ώρες.

#### Συνθήκες λειτουργίας και προφυλάξεις για την επαναφορτιζόμενη μπαταρία

- Η συσκευή με καινούρια μπαταρία πρέπει να φορτιστεί πλήρως πριν την αρχική χρήση.
- Η μπαταρία θα πρέπει να χρησιμοποιείται και να φορτίζεται όταν οι θερμοκρασίες είναι 0° ~ 38°C.
- Δεν είναι απαραίτητο να αρχίσετε τη φόρτιση της συσκευής πριν αποφορτιστεί πλήρως η μπαταρία.

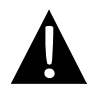

#### ΠΑΡΑΤΗΡΗΣΗ:

Για προστασία της συσκευής από απότομη αύξηση του ρεύματος, συνδέετε το φορτιστή αυτοκινήτου στην υποδοχή ρεύματος αξεσουάρ/αναπτήρα τάσης 5 V μόνον αφού έχετε θέσει σε λειτουργία τον κινητήρα του οχήματος.

#### <u>Για την αφαίρεση της συσκευής</u>

- Πιέστε την προεξοχή στο πάνω μέρος της βάσης τοποθέτησης ώστε να απελευθερωθεί η συσκευή.
- Ανασηκώστε το μοχλό της βεντούζας για να αφαιρεθεί εύκολα η βεντούζα από το παρμπρίζ ή το ταμπλό.

#### ΠΑΡΑΤΗΡΗΣΗ:

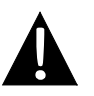

- Μη χειρίζεστε τη συσκευή όταν οδηγείτε.
- Επιλέξτε για τη συσκευή κατάλληλη θέση στο ταμπλό ή στο παρμπρίζ όπου η συσκευή δεν θα εμποδίζει το οπτικό πεδίο του οδηγού.

#### Διαδικασίες τοποθέτησης της συσκευής

Η συσκευή μπορεί να τοποθετηθεί στέρεα σε ταμπλό ή παρμπρίζ οχήματος με τη βοήθεια της παρεχόμενης βάσης τοποθέτησης. Για να χρησιμοποιήσετε τη βάση τοποθέτησης ακολουθήστε τις εξής διαδικασίες:

- Επιλέξτε για τη συσκευή κατάλληλη θέση στο ταμπλό ή στο παρμπρίζ όπου η συσκευή και η βάση τοποθέτησης δεν θα εμποδίζουν το οπτικό πεδίο του οδηγού.
- Επίσης βεβαιωθείτε ότι η συσκευή έχει ανεμπόδιστη οπτική γραμμή προς τον ουρανό, ώστε να επιτύχετε τη βέλτιστη λήψη GPS.

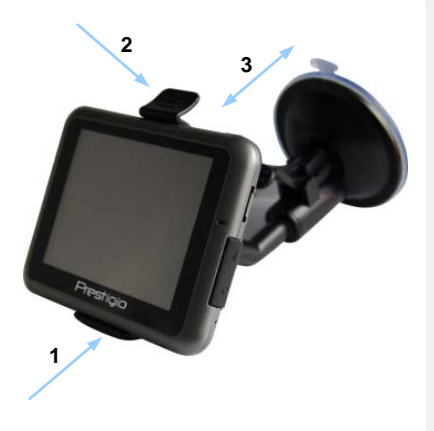

- Τοποθετήστε τη συσκευή στο στήριγμα με το κάτω μέρος τοποθετημένο στην κατάλληλη υποδοχή, όπως δείχνει το Βέλος 1.
- Πιέστε το πάνω άκρο όπως δείχνει το Βέλος 2 για να ασφαλίσει η συσκευή πάνω στη βάση τοποθέτησης.
- Ανασηκώστε το μοχλό της βεντούζας
   και πιέστε τη βεντούζα στην επιθυμητή θέση.
- Πιέστε το μοχλό της βεντούζας όπως δείχνει το Βέλος 3 για να στερεώσετε τη βάση τοποθέτησης πάνω στην επιφάνεια.
- Περιστρέψτε το κουμπί για να ρυθμίσετε τη συσκευή στην επιθυμητή γωνία.

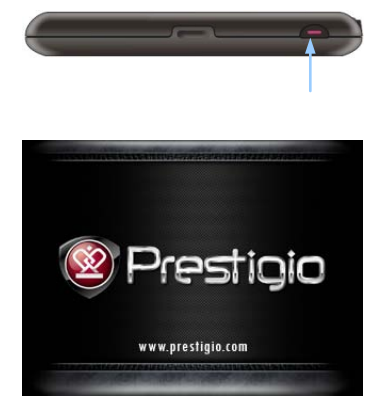

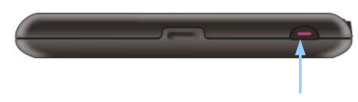

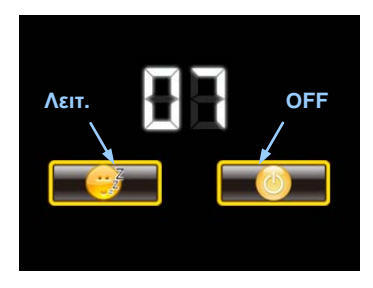

- Για να ενεργοποιήσετε τη συσκευή, πατήστε και κρατήστε πατημένο το Κουμπί λειτουργίας.
- Σύντομα μετά την εμφάνιση της εισαγωγικής οθόνης, θα εμφανιστεί το βασικό μενού.
- Για να πλοηγηθείτε στις διάφορες λειτουργίες πατήστε τα αντίστοιχα κουμπιά με το στυλό αφής.
- Για να απενεργοποιήσετε τη συσκευή ή για να τη θέσετε σε λειτουργία ύπνου, πιέστε και κρατήστε πατημένο το Κουμπί λειτουργίας.
- Πατήστε το εικονίδιο Λειτ. Ύπνου για να δώσετε εντολή στη συσκευή να μεταβεί σε λειτ. Ύπνου ή το εικονίδιο OFF για να απενεργοποιήσετε τελείως τη συσκευή.

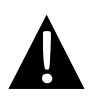

#### ΠΑΡΑΤΗΡΗΣΗ:

Για να αρχίσει η διαδικασία ενεργοποίησης, η συσκευή θα πρέπει να είναι συνδεδεμένη με ενεργή σύνδεση Internet.

# Αρχικοποίηση και ενεργοποίηση του

| E Deutsch     |   |   |        |
|---------------|---|---|--------|
| 💻 Eesti keel  |   |   |        |
| 🎫 English (AU | ) |   |        |
| English (UK   | ) |   |        |
| 1             | + | + | ✓ Next |

| ep 1/3 Audio Guida                  | 1/3 Audio Guidance Language          |   | Show                                           |  |
|-------------------------------------|--------------------------------------|---|------------------------------------------------|--|
| English (U<br>female Jessi          | <b>K)</b><br>ca v1.1                 |   | Natural Voice<br>Street names<br>not announced |  |
| English (U                          | English (UK)<br>female Kate v1.70444 |   | Natural Voice<br>Street names<br>not announced |  |
| English (U<br>male John             | English (UK)<br>male John v1.1       |   | Natural Voice<br>Street names<br>not announced |  |
| English (UK)<br>male James v1.70444 |                                      |   | Natural Voice<br>Street sames<br>not announced |  |
| Back                                | -                                    | + | ✓ Next                                         |  |

| ep 3/3                        | Route Pre | ferences |      | Show   |
|-------------------------------|-----------|----------|------|--------|
| Vehicle                       |           |          | Car  |        |
| Route Planning Method         |           |          | Fast |        |
| Motorways                     |           |          | ~    |        |
| A <sup>\$</sup> Period Charge |           |          | ~    |        |
| Back                          |           | 1        | +    | ✓ Next |

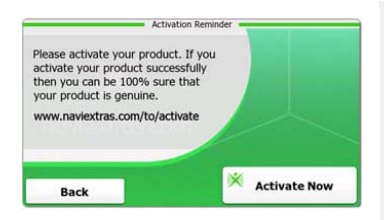

- Πατήστε και την επιλογή γλώσσας για να επιλέξετε γλώσσα συστήματος.
- Πατήστε **Ν**ετ για να επιβεβαιώσετε την επιλογή
- Διαβάστε προσεκτικά τη Σύμβαση παραχώρησης άδειας τελικού χρήστη για το λογισμικό και τη βάση δεδομένων. Πατήστε
   ✓ Accept για να συμφωνήσετε με τους όρους χρήσης.
- 5. Πατήστε για να εμφανίσετε το προφίλ όλων των διαθέσιμων γλωσσών καθοδήγησης. Πατήστε μία γλώσσα για σύντομο δείγμα φωνής και κατόπιν κετι για επιβεβαίωση της επιλογής.
- Επιλέξτε την επιθυμητή μορφή ώρας και τις επιθυμητές μονάδες και κατόπιν για επιβεβαίωση της επιλογής.
- Επιλέξτε την επιθυμητή πλοήγηση διαδρομών και κατόπιν επιβεβαίωση της επιλογής.
- Τώρα η αρχικοποίηση έχει ολοκληρωθεί. Πατήστε 
   για να συνεχίσετε.
- Πατήστε <u>Yes</u> για να αρχίσει μια εφαρμογή εκμάθησης που θα ανασκοπήσει τα βασικά βήματα για την πλοήγηση. Για να παραλειφθεί η εισαγωγή πατήστε <u>No</u>.
- Πατήστε Activate New για να ενεργοποιήσετε άμεσα το λογισμικό πλοήγησης.

## <u>Εισαγωγή</u>

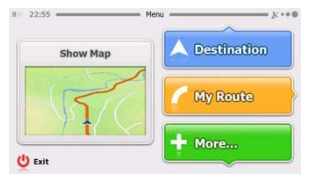

| Gam   | es           | 📫 Travel   |
|-------|--------------|------------|
| 📍 Dem | o & Tutorial | Get Extras |
|       | 🔧 Settin     | igs        |

Πλοήγηση

Πατήστε το εικονίδιο **Πλοήγηση** για να ξεκινήσει το λογισμικό πλοήγησης. Εμφανίζονται οι εξής επιλογές:

| Destination | Γιατηστε το εικονίοιο <b>Destination</b> (Γιροορίσμος) για να αρχίσετε τη<br>λειτουργία πλοήγησης με εισαγωγή μιας διεύθυνσης ή με επιλογή<br><b>Place Of Interest</b> (Σημείο ενδιαφέροντος) ( <b>POI</b> ), μιας θέσης στο<br>χάρτη ή ενός από τους προορισμούς που ορίστηκαν ως <b>Favorite</b><br>(Αγαπημένοι). Επίσης μπορείτε να εμφανίσετε τους πρόσφατους<br>προορισμούς από το <b>Smart History</b> (Έξυπνο Ιστορικό). |
|-------------|----------------------------------------------------------------------------------------------------|
| My Route    | Πατήστε το εικονίδιο <b>My Route</b> (Η διαδρομή μου) για να εμφανίσετε<br>παραμέτρους διαδρομής που περιλαμβάνουν ακύρωση της<br>τρέχουσας διαδρομής, επιλογή διαδρομών, προσομοίωση<br>πλοήγησης και προσθήκη προορισμού στο <b>Favorites</b> (Αγαπημένοι).<br><b>ΠΑΡΑΤΗΡΗΣΗ</b> :<br>Το κουμπί παραμένει ανενεργό αν δεν έχει επιλεγεί κανένας<br>προορισμός.                                                                |
| + More      | Πατήστε το εικονίδιο <b>More</b> (Περισσότερα) αν θέλετε να<br>προσαρμόσετε τις ρυθμίσεις λογισμικού, να παρακολουθήσετε την<br>Επίδειξη & Διδακτικό βοήθημα, να εκτελέσετε πρόσθετες εφαρμογές ή<br>να λάβετε πρόσθετη βοήθεια από τη διεύθυνση www.naviextras.com                                                                                                    |
| Show Map    | Πατήστε το εικονίδιο <b>Show Map</b> (Εμφάνιση χάρτη) για να ξεκινήσει η<br>πλοήγηση στο χάρτη.                                                                                                    |
| 😃 Exit      | Πατήστε το εικονίδιο <b>Exit</b> (Έξοδος) αν θέλετε να σταματήσετε την<br>πλοήγηση και να βγείτε από το λογισμικό.                                                                                                    |

## <u>Μενού Destination (Προορισμός)</u>

|                        |                                  | Ja la           | <b>*</b>   |  |
|------------------------|----------------------------------|-----------------|------------|--|
| Find<br>Address        | Find<br>Places                   | Find<br>on Map  | Favourites |  |
|                        | His                              | tory            |            |  |
| 1 Avenue<br>Paris, 7èr | de Suffren 10<br>me Arrondisseme | ent Paris 75015 | Show All   |  |

| Avenue de S<br>Paris, 7ème                   | Suffren 10<br>Arrondisseme | nt Paris 7501 | 5         |
|----------------------------------------------|----------------------------|---------------|-----------|
| Parc du Cha<br>Avenue Cha                    | mp de Mars<br>ries Risler  |               | ×         |
| Quai Branly, Paris 75007                     |                            |               |           |
| Rue Georges Thoretton<br>Gennevilliers 92230 |                            |               | ×         |
| Back                                         | 1                          | +             | Clear All |

Στο μενού πλοήγησης αγγίξετε το εικονίδιο **Destination** (Προορισμός) για να αρχίσει η λειτουργία πλοήγησης.

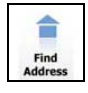

Εισαγωγή μιας διεύθυνσης ως προορισμού της διαδρομής.

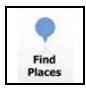

Εισαγωγή ενός **POI** (Σημείου ενδιαφέροντος) ως προορισμού της διαδρομής.

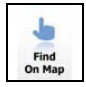

Επιλογή θέσης στο χάρτη ως προορισμού πλοήγησης.

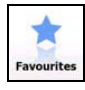

Επιλογή προορισμού διαδρομής από λίστα αγαπημένων.

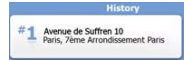

Πλοήγηση στον πιο πρόσφατο προορισμό, όπως φαίνεται στην οθόνη.

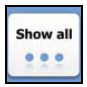

Επιλογή πρόσφατου προορισμού από τον κατάλογο ιστορικού.

## <u>Πλοήγηση προς μια διεύθυνση</u>

| 1 V                       |                                                             |  |  |
|---------------------------|-------------------------------------------------------------|--|--|
| United States             | es New York                                                 |  |  |
|                           | New York                                                    |  |  |
|                           | Bay Cliff Ter                                               |  |  |
| <house number=""></house> | <ul> <li><intersecting street=""></intersecting></li> </ul> |  |  |
| Back                      | Select Street                                               |  |  |

| ~ | PA   | s   |     |     |      | -     |
|---|------|-----|-----|-----|------|-------|
| A | 7 B  | 8 C | 9 D | E   | F    | G     |
| H | I    | 5 J | 6 K | L   | M    | ( N ) |
| 0 | P    | 2 Q | 3 R | 8 S | T    | "U.   |
| v | . W  | X   | Y   | Z   | 0    | Alt   |
|   | Back |     |     |     | ii u | st    |

- Στο μενού πλοήγησης πατήστε το εικονίδιο Destination (Προορισμός) και κατόπιν το εικονίδιο Find Address (Εύρεση διεύθυνσης).
- Ως προεπιλεγμένη θέση εμφανίζεται η τρέχουσα χώρα/πολιτεία/πόλη (χαρακτηριστικά θέσης).
- 3. Πατήστε Select Street (Επιλογή οδού) για να συνεχίσετε ή Back (Πίσω) για επιστροφή.
- 4. Πατήστε τα επιθυμητά χαρακτηριστικά θέσης για να αλλάξετε τις τιμές τους.
- 5. Αφού πατήσετε μερικούς χαρακτήρες, η συσκευή αυτόματα αναζητά και παρουσιάζει ονόματα θέσεων από τη βάση δεδομένων που συμφωνούν με τους χαρακτήρες που έχετε εισάγει.
- 6. Πατήστε 🎽 για να επιβεβαιώσετε την επιλογή ή 📩 για διόρθωση της καταχώρισης.
- Πατήστε List για να δείτε μια λίστα ονομάτων θέσεων που ταιριάζουν στην καταχώριση. Πατήστε ένα στοιχείο για να το επιλέξετε.

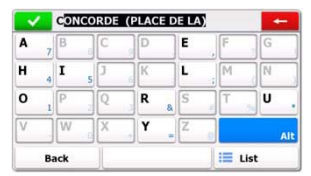

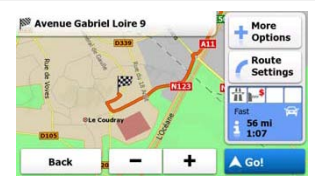

- Πατήστε <sup><street Name></sup> και εισάγετε μερικούς χαρακτήρες από το όνομα της επιθυμητής οδού.
- 9. Πατήστε ✓ για να επιλέξετε το αυτόματα παραγόμενο όνομα οδού ή πατήστε
   iii List για να δείτε μια λίστα ονομάτων οδών που ταιριάζουν στην καταχώριση.
   Πατήστε ένα στοιχείο για να το επιλέξετε.
- 10. Πατήστε House Number> για να εισάγετε τον αριθμό της διεύθυνσης.
- 11. Πατήστε
- Πατήστε <u>Go!</u> για να ξεκινήσετε την πλοήγηση αφού το σύστημα υπολογίσει την καλύτερη επιθυμητή διαδρομή.

## Πλοήγηση σε Σημείο ενδιαφέροντος (POI)

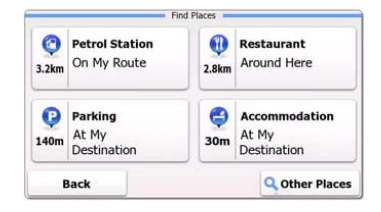

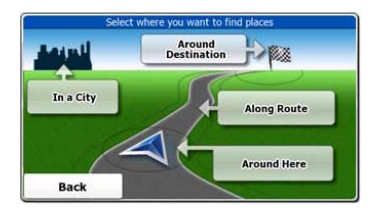

Στο μενού πλοήγησης πατήστε το εικονίδιο **Destination** (Προορισμός) και κατόπιν το εικονίδιο **Find Places** (Εύρεση σημείων).

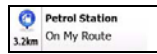

Εμφανίζει μια λίστα πρατηρίων βενζίνης κατά μήκος της διαδρομής και γύρω από την τρέχουσα θέση ή την τελευταία γνωστή θέση

Εμφανίζει μια λίστα εστιατορίων κατά μήκος της διαδρομής και

Εμφανίζει μια λίστα χώρων στάθμευσης κοντά στον προορισμό.

γύρω από την τρέχουσα θέση ή την τελευταία γνωστή θέση

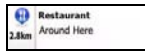

Parking At My Destination

2.2km Accommodation At My Destination

Εμφανίζει μια λίστα καταλυμάτων κοντά στον προορισμό.

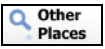

Εμφανίζει όλα τα διαθέσιμα ΡΟΙ κοντά στις εξής θέσεις:

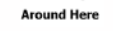

Κοντά στην τρέχουσα θέση.

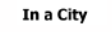

Σε επιθυμητή πόλη/κωμόπολη.

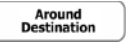

Along Route Κοντά στον προορισμό της ενεργής διαδρομής

Κατά μήκος της ενεργής διαδρομής.

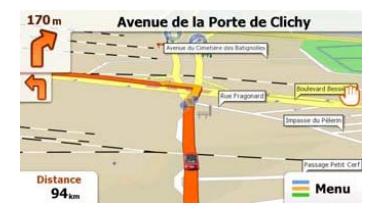

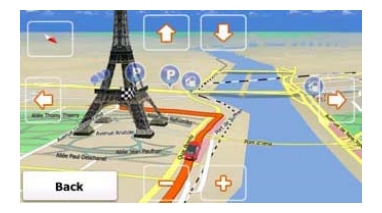

Η οθόνη Μαρ (Χάρτης) εμφανίζει μια εικονική άποψη της τρέχουσας θέσης και διάφορες άλλες πληροφορίες όπως εικονίδιο οχήματος που αντιπροσωπεύει την τρέχουσα θέση, πορτοκαλί γραμμή που δείχνει τη συνιστώμενη διαδρομή, κουμπιά και πεδία δεδομένων για υποβοήθηση της λειτουργίας πλοήγησης.

- Αν δεν έχει επιλεγεί προορισμός, στο πάνω μέρος της οθόνης εμφανίζονται οι πληροφορίες για την τρέχουσα θέση. Με επιβεβαιωμένο προορισμό, θα εμφανίζονται η επόμενη οδηγία για ελιγμό ή η επόμενη οδός/ο επόμενος δρόμος στην πλοήγηση στη διαδρομή.
- Πατήστε οπουδήποτε στο χάρτη για να ανοίξετε ένα σύντομο μενού με επιλογές ελέγχου.
- Πατήστε <sup>(1)</sup> για εξερεύνηση γύρω από την τρέχουσα θέση. Πατήστε τα κουμπιά κατεύθυνσης για πλοήγηση.
- Πατήστε <sup>μετκε</sup> για εναλλαγή μεταξύ πληροφοριών αποστάσεων που περιλαμβάνουν την υπολειπόμενη απόσταση προς τον προορισμό, την αναμενόμενη ώρα άφιξης στον προορισμό και τον υπολειπόμενο χρόνο ταξιδιού.
- Πατήστε = Menu για επιστροφή στο μενού πλοήγησης

| Μενού More      |            |                                    |                                          |
|-----------------|------------|------------------------------------|------------------------------------------|
| 6:36 M          | ore        | Get Ex<br>You can purchase extra c | tras                                     |
| Demo & Tutorial | Get Extras | ~                                  | Preinstalled<br>Content                  |
| Settin          | Igs        | naviextras.com                     | Content from<br>prestigio.naviextras.com |
|                 |            |                                    |                                          |

Στο μενού πλοήγησης, πατήστε το εικονίδιο **More...** (Περισσότερα...) για είσοδο στο σχετικό μενού. Εμφανίζονται οι εξής επιλογές:

| Games                       | Πατήστε οποιοδήποτε από τα προεγκατεστημένα παιχνίδια για<br>είσοδο σε λειτουργία Επίδειξης.        |
|-----------------------------|----------------------------------------------------------------------------------------------------|
| *                           | Για να παίξετε στην πλήρη έκδοση πρέπει να αποκτήσετε<br>ένα κλειδί ενεργοποίησης                   |
| K Get<br>More               | Μπορείτε να κατεβάσετε πρόσθετα παιχνίδια από<br>www.naviextras.com                                 |
| Travel                      | Πατήστε οποιαδήποτε από τις εφαρμογές ταξιδίου για να<br>ξεκινήσει το πρόγραμμα.                    |
| Demo &<br>Tutorial          | Έναρξη της εφαρμογής εκμάθησης που προσφέρει μια εισαγωγή<br>στις βασικές λειτουργίες της συσκευής. |
| Get Extras                  | Απόκτηση πρόσθετου περιεχομένου όπως νέων χαρτών ή<br>οροσήμων 3D.                                  |
| Settings                    | Διαμόρφωση ρυθμίσεων συσκευής                                                                       |
| Please activate your device | Ενεργοποίηση του λογισμικού                                                                         |
|                             | ΥΑΤΗΡΗΣΗ:<br>σμένες εφαρμογές ενδέχεται να απαιτούν ενεργοποίηση στο                                |

σύστημα.

| Route Settings |            |  |  |
|----------------|------------|--|--|
| Sound an       | d Warnings |  |  |
| 🔁 3D Vehicl    | e Gallery  |  |  |
| / Colour Th    | emes       |  |  |
| Back           |            |  |  |

Στο μενού πλοήγησης πατήστε
 και κατόπιν και κατόπιν για να διαμορφώσετε τις ρυθμίσεις της συσκευής.

 Πατήστε / για να εμφανίσετε άλλες επιλογές ρυθμίσεων.

| Sounds and WarningsΡύθμιση έντασης ήχου, απενεργοποίηση ήχου συσκευής ή<br>ενεργοποίηση προειδοποιητικών μηνυμάτων.3D Vehicle GalleryΑντικατάσταση τρέχοντος εικονιδίου οχήματος (βέλους θέσης) με<br>άλλες εικόνες.Colour ThemesΟρισμός σετ χρωμάτων για λειτουργία της συσκευής ημέρα και<br>νύχτα.Starting PositionΠροσωρινή απενεργοποίηση λειτουργίας δέκτη GPS και ορισμός<br>διαφορετικής θέσης έναρξης.RegionalΑλλαγή γλώσσας συστήματος, προφίλ φωνής, μορφής/μονάδων<br>ώρας και γλώσσας καταχώρισης.Start Configuration WitzardΡύθμιση βασικών παραμέτρων του συστήματος που ορίζονται<br>κατά την αρχικοποίηση.Neset to DefaultsΕπαναφορά όλων των ρυθμίσεων του συστήματος στις<br>προεπιλεγμένες εργοστασιακές τιμές.AboutΕμφάνιση Συμφωνίας παραχώρησης άδειας τελικού χρήστη για<br>το λογισμικό και τη βάση δεδομένων, αδειών περιεχομένου και<br>μοναδικού αναγνωριστικού κωδικού του λογισμικού. | Route Settings               | Επιλογή τύπου οχήματος, τύπων δρόμων για χρήση στη<br>δημιουργία διαδρομών και μεθόδων υπολογισμού διαδρομών.                                                               |  |  |
|----------------------------------------------------------------------------------------------------|------------------------------|----------------------------------------------------------------------------------------------------|--|--|
| 3D Vehicle GalleryΑντικατάσταση τρέχοντος εικονιδίου οχήματος (βέλους θέσης) με<br>άλλες εικόνες.Colour ThemesΟρισμός σετ χρωμάτων για λειτουργία της συσκευής ημέρα και<br>νύχτα.Starting PositionΠροσωρινή απενεργοποίηση λειτουργίας δέκτη GPS και ορισμός<br>διαφορετικής θέσης έναρξης.RegionalΑλλαγή γλώσσας συστήματος, προφίλ φωνής, μορφής/μονάδων<br>                                                                                                    | Sounds and Warnings          | Ρύθμιση έντασης ήχου, απενεργοποίηση ήχου συσκευής ή<br>ενεργοποίηση προειδοποιητικών μηνυμάτων.                                                                            |  |  |
| Colour Themes       Ορισμός σετ χρωμάτων για λειτουργία της συσκευής ημέρα και νύχτα.         Starting Position       Προσωρινή απενεργοποίηση λειτουργίας δέκτη GPS και ορισμός διαφορετικής θέσης έναρξης.         Regional       Αλλαγή γλώσσας συστήματος, προφίλ φωνής, μορφής/μονάδων ώρας και γλώσσας καταχώρισης.         Content       Εμφάνιση σε λίστα όλων των στοιχείων περιεχομένου που έχουν εγκατασταθεί στη συσκευή.         Start Configuration Witard       Ρύθμιση βασικών παραμέτρων του συστήματος που ορίζονται κατά την αρχικοποίηση.         Reset to Defaults       Επαναφορά όλων των ρυθμίσεων του συστήματος στις προεπιλεγμένες εργοστασιακές τιμές.         About       Εμφάνιση Συμφωνίας παραχώρησης άδειας τελικού χρήστη για το λογισμικό και τη βάση δεδομένων, αδειών περιεχομένου και μοναδικού αναγνωριστικού κωδικού του λογισμικού.                                        | 弄 3D Vehicle Gallery         | allery Αντικατάσταση τρέχοντος εικονιδίου οχήματος (βέλους θέσης) με<br>άλλες εικόνες.                                                                                      |  |  |
| Starting Position         Προσωρινή απενεργοποίηση λειτουργίας δέκτη GPS και ορισμός<br>διαφορετικής θέσης έναρξης.           Regional         Αλλαγή γλώσσας συστήματος, προφίλ φωνής, μορφής/μονάδων<br>ώρας και γλώσσας καταχώρισης.           Content         Εμφάνιση σε λίστα όλων των στοιχείων περιεχομένου που έχουν<br>εγκατασταθεί στη συσκευή.           Start Configuration Wizard         Ρύθμιση βασικών παραμέτρων του συστήματος που ορίζονται<br>κατά την αρχικοποίηση.           Reset to Defaults         Επαναφορά όλων των ρυθμίσεων του συστήματος στις<br>προεπιλεγμένες εργοστασιακές τιμές.           Εμφάνιση Συμφωνίας παραχώρησης άδειας τελικού χρήστη για<br>το λογισμικό και τη βάση δεδομένων, αδειών περιεχομένου και<br>μοναδικού αναγνωριστικού κωδικού του λογισμικού.                                                                                                    | Colour Themes                | Colour Themes Ορισμός σετ χρωμάτων για λειτουργία της συσκευής ημέρα και<br>νύχτα.                                                                                          |  |  |
| Regional       Αλλαγή γλώσσας συστήματος, προφίλ φωνής, μορφής/μονάδων<br>ώρας και γλώσσας καταχώρισης.         Content       Εμφάνιση σε λίστα όλων των στοιχείων περιεχομένου που έχουν<br>εγκατασταθεί στη συσκευή.         Baset Configuration Witzard       Ρύθμιση βασικών παραμέτρων του συστήματος που ορίζονται<br>κατά την αρχικοποίηση.         Reset to Defaults       Επαναφορά όλων των ρυθμίσεων του συστήματος στις<br>προεπιλεγμένες εργοστασιακές τιμές.         Εμφάνιση Συμφωνίας παραχώρησης άδειας τελικού χρήστη για<br>το λογισμικό και τη βάση δεδομένων, αδειών περιεχομένου και<br>μοναδικού αναγνωριστικού κωδικού του λογισμικού.                                                                                                    | Starting Position            | Προσωρινή απενεργοποίηση λειτουργίας δέκτη GPS και ορισμός<br>διαφορετικής θέσης έναρξης.                                                                                   |  |  |
| Content         Εμφάνιση σε λίστα όλων των στοιχείων περιεχομένου που έχουν εγκατασταθεί στη συσκευή.           Start Configuration Wizard         Ρύθμιση βασικών παραμέτρων του συστήματος που ορίζονται κατά την αρχικοποίηση.           Reset to Defaults         Επαναφορά όλων των ρυθμίσεων του συστήματος στις προεπιλεγμένες εργοστασιακές τιμές.           Αbout         Εμφάνιση Συμφωνίας παραχώρησης άδειας τελικού χρήστη για το λογισμικό και τη βάση δεδομένων, αδειών περιεχομένου και μοναδικού αναγνωριστικού κωδικού του λογισμικού.                                                                                                    | regional                     | Αλλαγή γλώσσας συστήματος, προφίλ φωνής, μορφής/μονάδων<br>ώρας και γλώσσας καταχώρισης.                                                                                    |  |  |
| Start Configuration Wizard         Ρύθμιση βασικών παραμέτρων του συστήματος που ορίζονται κατά την αρχικοποίηση.           Reset to Defaults         Επαναφορά όλων των ρυθμίσεων του συστήματος στις προεπιλεγμένες εργοστασιακές τιμές.           Αbout         Εμφάνιση Συμφωνίας παραχώρησης άδειας τελικού χρήστη για το λογισμικό και τη βάση δεδομένων, αδειών περιεχομένου και μοναδικού αναγνωριστικού κωδικού του λογισμικού.                                                                                                    | G Content                    | Εμφάνιση σε λίστα όλων των στοιχείων περιεχομένου που έχουν<br>εγκατασταθεί στη συσκευή.                                                                                    |  |  |
| <ul> <li>Reset to Defaults</li> <li>Επαναφορά όλων των ρυθμίσεων του συστήματος στις<br/>προεπιλεγμένες εργοστασιακές τιμές.</li> <li>Εμφάνιση Συμφωνίας παραχώρησης άδειας τελικού χρήστη για<br/>το λογισμικό και τη βάση δεδομένων, αδειών περιεχομένου και<br/>μοναδικού αναγνωριστικού κωδικού του λογισμικού.</li> </ul>                                                                                                    | * Start Configuration Wizard | Ρύθμιση βασικών παραμέτρων του συστήματος που ορίζονται<br>κατά την αρχικοποίηση.                                                                                           |  |  |
| Εμφάνιση Συμφωνίας παραχώρησης άδειας τελικού χρήστη για<br>το λογισμικό και τη βάση δεδομένων, αδειών περιεχομένου και<br>μοναδικού αναγνωριστικού κωδικού του λογισμικού.                                                                                                    | Reset to Defaults            | Επαναφορά όλων των ρυθμίσεων του συστήματος στις<br>προεπιλεγμένες εργοστασιακές τιμές.                                                                                     |  |  |
|                                                                                                    | About                        | Εμφάνιση Συμφωνίας παραχώρησης άδειας τελικού χρήστη για<br>το λογισμικό και τη βάση δεδομένων, αδειών περιεχομένου και<br>μοναδικού αναγνωριστικού κωδικού του λογισμικού. |  |  |

# Αντιμετώπιση προβλημάτων

Πριν απευθυνθείτε στην εξυπηρέτηση πελατών εκτελέστε τα βήματα που περιγράφονται στους πιο κάτω πίνακες.

|                                                                     | <b>ΠΑΡΑΤΗΡΗΣΗ:</b><br>Αν η συσκευή δεν λειτουργεί σωστά απενεργοποιήστε άμεσα τη συσκευή<br>και αποσυνδέστε τον προσαρμογέα τροφοδοσίας. Ποτέ μην<br>προσπαθήσετε να επισκευάσετε τη μονάδα χωρίς εξουσιοδοτημένο<br>επαγγελματία τεχνικό, γιατί μπορεί να προκληθεί ζημιά. |                                                                          |                                                                                                    |  |  |
|---------------------------------------------------------------------|----------------------------------------------------------------------------------------------------|--------------------------------------------------------------------------|----------------------------------------------------------------------------------------------------|--|--|
| ПРОВАН                                                              | IM                                                                                                    | ΠΙΘΑΝΟ ΑΙΤΙΟ                                                             | ΠΙΘΑΝΗ ΛΥΣΗ                                                                                                    |  |  |
| Δεν μπορεί να<br>ενεργοποιηθεί η<br>συσκευή.                        |                                                                                                    | Ο προσαρμογέας δεν έχει<br>συνδεθεί σωστά.                               | Συνδέστε τον<br>προσαρμογέα σωστά.                                                                                    |  |  |
|                                                                     |                                                                                                    | Η ενσωματωμένη<br>επαναφορτιζόμενη                                       | Χρησιμοποιήστε τον<br>προσαρμογέα για<br>τροφοδοσία ή για φόρτιση<br>τρε μπαταρίας                                    |  |  |
|                                                                     |                                                                                                    |                                                                          |                                                                                                    |  |  |
| άεν υπαρχεί<br>ήχος.                                                |                                                                                                    | Ίσως έχει μειωθεί η ένταση<br>του ήχου ή έχει                            | Αυξηστε την εντασή του<br>ήχου ή ενεργοποιήστε την                                                                    |  |  |
|                                                                     |                                                                                                    |                                                                          |                                                                                                    |  |  |
| Δεν υπάρχει<br>εικόνα.                                              | I                                                                                                    | Η φωτεινότητα μπορεί να<br>μειωθεί.                                      | Ρυθμίστε τη φωτεινότητα<br>της οθόνης LCD.                                                                            |  |  |
|                                                                     |                                                                                                    |                                                                          |                                                                                                    |  |  |
| Η μονάδα δ<br>μπορεί να λ<br>δορυφορικά<br>σήματα ή δε<br>μπορεί να | εν<br>άβει<br>ι<br>εν                                                                                                    | Η μονάδα μπορεί να<br>εμποδίζεται από κτίρια ή<br>μεταλλικές επιφάνειες. | Χρησιμοποιείτε απαραίτητα<br>τη μονάδα έξω από<br>δωμάτιο. Αν είστε μέσα στο<br>όχημα, μπορείτε να<br>χρησιμοποιήσετε |  |  |

# Αντιμετώπιση προβλημάτων

#### ΠΡΟΒΛΗΜ

#### ΠΙΘΑΝΟ ΑΙΤΙΟ

ΠΙΘΑΝΗ ΛΥΣΗ

Η μονάδα άλλοτε λαμβάνει σήμα και άλλοτε όχι. Τα λαμβανόμενα σήματα δεν είναι σταθερά.

| Η ενσωματωμένη<br>επαναφορτιζόμενη                              | Χρησιμοποιήστε τον<br>προσαρμογέα για<br>τροφοδοσία ή για φόρτιση |
|-----------------------------------------------------------------|-------------------------------------------------------------------|
| Η μονάδα μπορεί να<br>εμποδίζεται από κάποιο<br>περίβλημα, όπως | Αφαιρέστε το περίβλημα.                                           |
| Η ταλάντωση της μονάδας<br>είναι πολύ έντονη.                   | Αποφεύγετε την έντονη<br>ταλάντωση της μονάδας.                   |

# Σύνδεση με ΡC

Για να δημιουργήσετε σύνδεση με PC για πρόσβαση σε δεδομένα και συγχρονισμό, εκτελέστε το αρχείο εγκατάστασης που περιλαμβάνεται στο CD προγραμμάτων οδήγησης/τεκμηρίωσης ή μεταφορτώστε το προς εγκατάσταση αρχείο από το διαδικτυακό τόπο της Microsoft:

Λογισμικό Microsoft Active Sync® για λειτουργικό σύστημα Microsoft XP ή προγενέστερες εκδόσεις

(http://www.microsoft.com/windowsmobile/en-us/downloads/microsoft/activesync-dow nload.mspx)

και/ή

Λογισμικό **Microsoft Mobile Device Center**® για λειτουργικό σύστημα **Microsoft Vista** (<u>http://www.microsoft.com/windowsmobile/en-us/downloads/microsoft/device-center-download.mspx</u>).

Για πιο λεπτομερείς οδηγίες ανατρέξτε στο εγχειρίδιο χρήστη.